Officials Top Up Insurance Guide

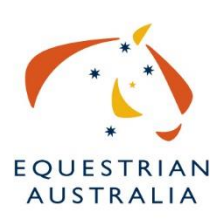

Creation Date: December 18, 2023 Created By: Danila Lochrin, GM Member Services

website: nominate.com.au/EAOnline/portal/Login.aspx

1. Enter your membership number

| Note:                                     |          | ~                 |
|-------------------------------------------|----------|-------------------|
|                                           | 💄 Member |                   |
| EA Member Number:                         |          |                   |
| Password:                                 |          |                   |
| Show Password                             |          |                   |
| protected by reCAPTCHA<br>Privacy - Terms |          |                   |
| rgo                                       |          | Created with Tang |

2. Enter your password

| Note:                                     | ~                  |
|-------------------------------------------|--------------------|
| 💄 Member                                  |                    |
| EA Member Number:                         |                    |
| Password:                                 |                    |
|                                           |                    |
| Show Password                             |                    |
| protected by reCAPTCHA<br>Privacy - Terms |                    |
| go                                        | Created with Tango |

### 3. Click on Login

|       | 👗 Member                                                | -             |
|-------|---------------------------------------------------------|---------------|
|       | EA Member Number:                                       |               |
|       | Password:                                               |               |
|       | Show Password                                           |               |
|       | protected by reCAPTCHA<br>Privacy - Terms               |               |
|       | Forgot your password?                                   |               |
|       | LOGIN                                                   |               |
|       |                                                         | _             |
|       | COPYRIGHT © 2023 NOMINATE PTY LTD. ALL RIGHTS RESERVED. |               |
| Tango | Created                                                 | with Tango.us |

4. Click on the 3 lines in the top left corner

| My Account      |                       |
|-----------------|-----------------------|
| Account Summary |                       |
| Tango           | Created with Tango.us |

#### 5. Click on Renewal

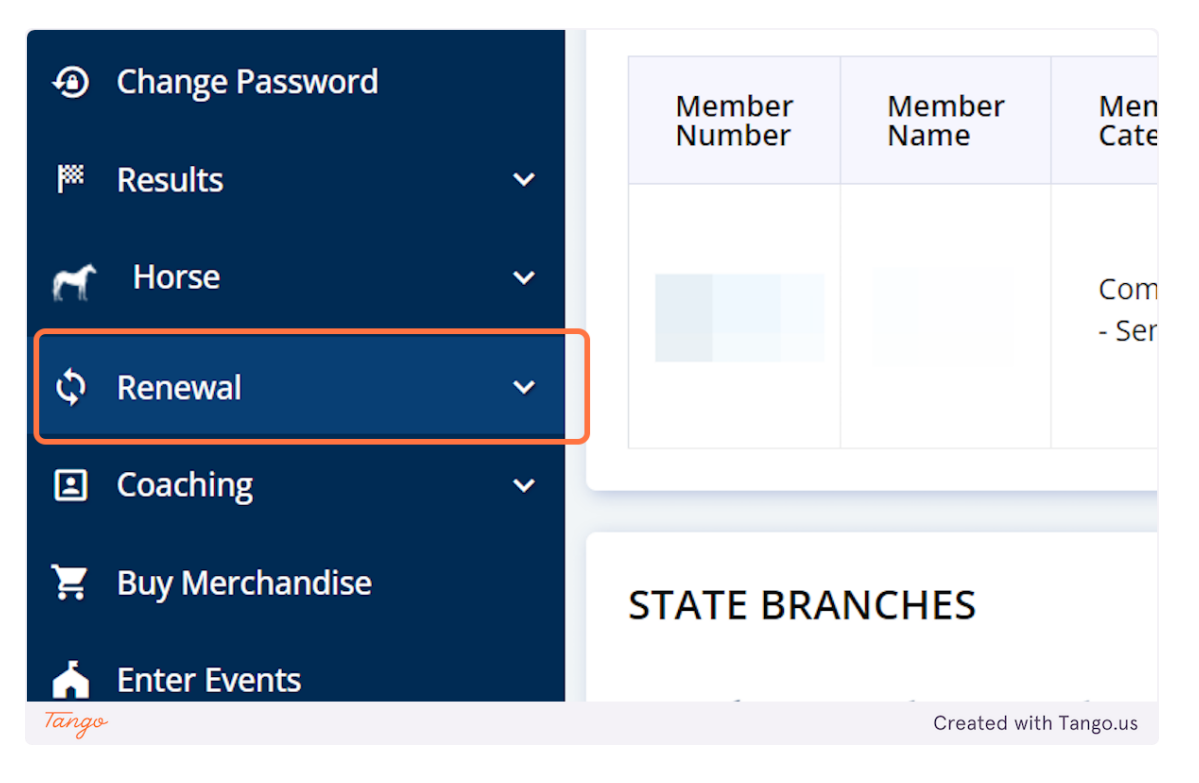

6. Click on Officials Top Up Insurance

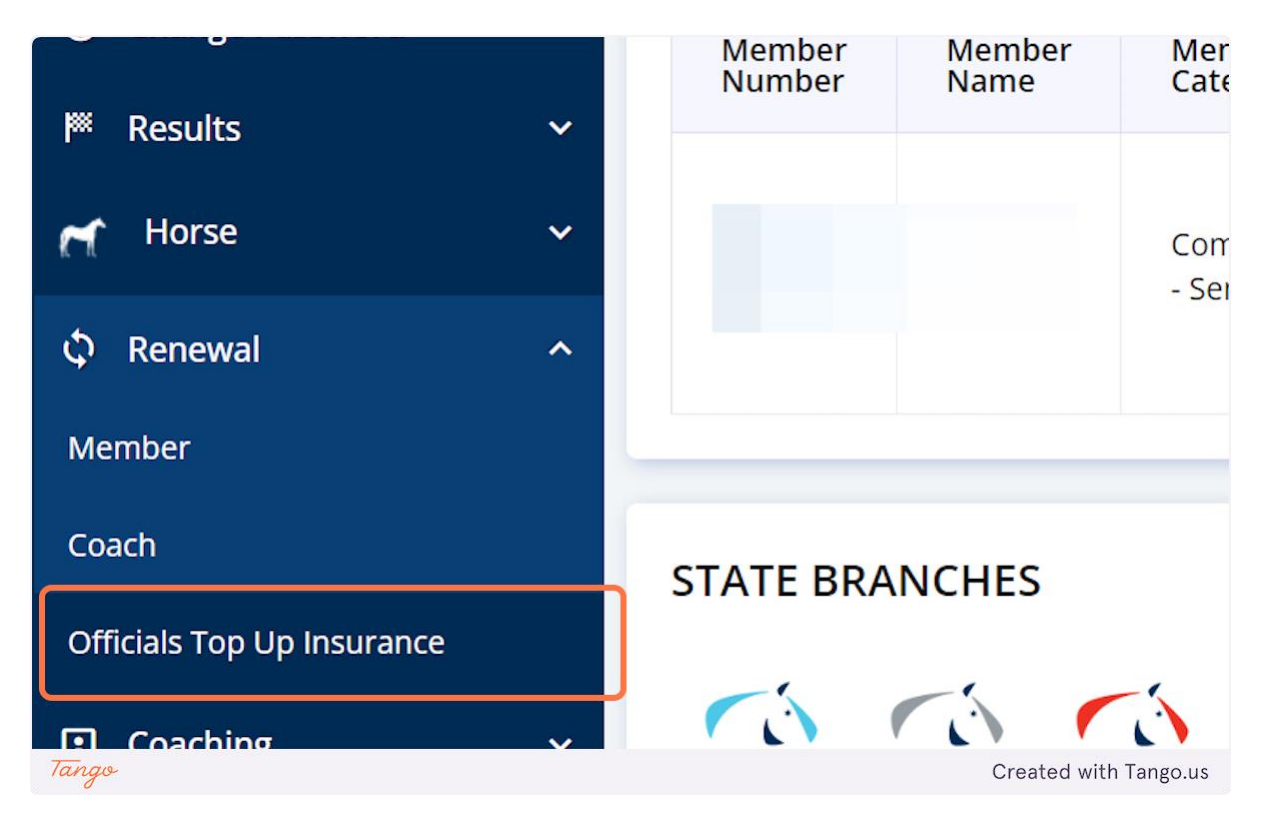

7. Enter your membership number

|                                           | AUSTRALIA             |
|-------------------------------------------|-----------------------|
|                                           |                       |
| Note:                                     | ~                     |
|                                           | 💄 Officials Login     |
| EA Member Number:                         |                       |
|                                           |                       |
| Password:                                 |                       |
|                                           |                       |
| Show Password                             |                       |
| protected by reCAPTCHA<br>Privacy - Terms |                       |
| Tango                                     | Created with Tango.us |

8. Enter your password

| AUSTRALIA<br>* J                          |                       |
|-------------------------------------------|-----------------------|
|                                           |                       |
| Note:                                     | ~                     |
| 💄 Officials Login                         |                       |
| EA Member Number:                         |                       |
|                                           |                       |
| Password:                                 |                       |
|                                           |                       |
| Show Password                             |                       |
| protected by reCAPTCHA<br>Privacy - Terms |                       |
| Tango                                     | Created with Tango.us |

# 9. Click on Login

|                                           |   | Cfficial | s Login |  |
|-------------------------------------------|---|----------|---------|--|
| EA Member Number:                         |   |          |         |  |
|                                           |   |          |         |  |
| Password:                                 |   |          |         |  |
| Show Password                             |   |          |         |  |
| Show Password                             |   |          |         |  |
| protected by reCAPTCHA<br>Privacy - Terms | 2 |          |         |  |
| Forget your password?                     |   |          |         |  |

# 10. Double check your personal details and click on Next

| Line 2:      |      |         |                 |
|--------------|------|---------|-----------------|
|              |      |         |                 |
| Suburb/City: |      |         |                 |
|              |      |         |                 |
| State:       |      |         |                 |
|              |      |         | ~               |
| Postcode:    |      |         |                 |
|              |      |         |                 |
| Country:     |      |         |                 |
| Australia    |      |         |                 |
|              |      |         |                 |
|              | Next |         |                 |
|              |      |         |                 |
| ango         |      | Created | d with Tango.us |

11. Select Officials Insurance 12 Months 1/7/2023 – 30/6/2024 (or the current financial year applicable)

|                   | Note:                         |                       |
|-------------------|-------------------------------|-----------------------|
| (                 | Officials Insurance 12 Months | 1/7/2023              |
| Tango<br>12. Clic | k Next                        | Created with Tango.us |
| 0                 |                               |                       |
|                   | Next                          |                       |
|                   |                               |                       |
| Tango             |                               | Created with Tango.us |

13. Double check all your official accreditation is showing. Click on Next

| evel          |      | Valid To              |
|---------------|------|-----------------------|
| dge - D-Level |      | 31/03/2025            |
| dge - Mentor  |      | 31/03/2025            |
|               |      |                       |
|               | Next |                       |
|               |      |                       |
| Tango         |      | Created with Tango.us |

14. Read the Terms & Conditions. Check I Accept the Terms & Conditions (only if you accept them)

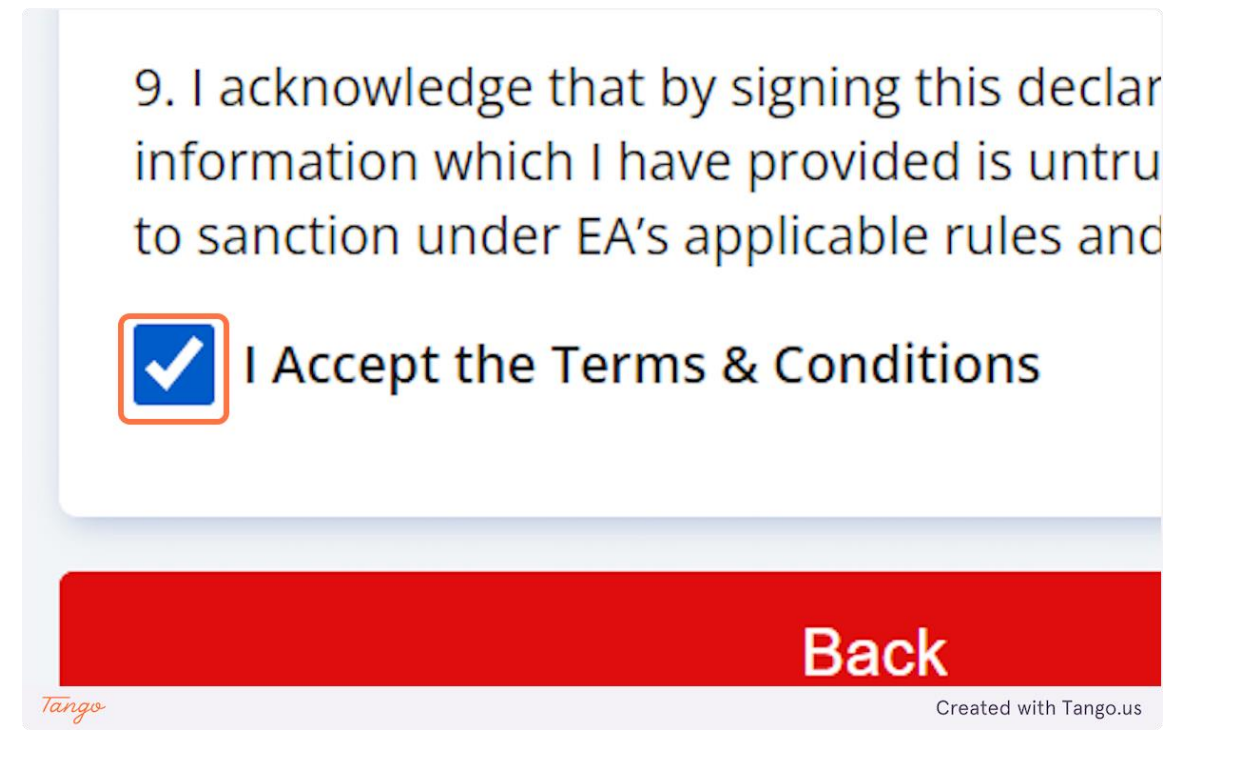

#### 15. Click on Next

| ode of Conduct for Officials. I acknowledge I may be subject t<br>able to view via www.equestrian.org.au)                    | to                |
|----------------------------------------------------------------------------------------------------|-------------------|
| rue and accurate information. If it is subsequently proven the or misleading, then I acknowledge and accept that I may be su | at the<br>ubject  |
| Next                                                                                                    |                   |
| Tango Crea                                                                                                    | ted with Tango.us |

**16.** After you have clicked on Next you will be taken to the payment screen where you can enter your credit card details and make payment